## PASSO A PASSO COMO EMITIR O COMPROVANTE DE RENDIMENTOS

## 1º - Acesse o site: <u>https://gpi-rhf-portal.portovelho.ro.gov.br/</u>

## 2º Clique em "ENTRAR".

| Página Inicial<br>Inicio<br>SEJA BEM-VINDO(A) AO PORTAL DO SERVIDOR!<br>Clique em <u>Entrar</u> para realizar o acesso com seu usuário e senha<br>Como recuperar sua senha:<br>1 - Na tela de login(Entrar), clique em "Esqueceu sua senha?"<br>2 - Insira o seu email(informado no seu recadastramento na SEMAD).<br>3 - Verifique o email recebido e clique no link para cadastrar sua nova senha. |                                                                                                    | Entrar |
|----------------------------------------------------------------------------------------------------|----------------------------------------------------------------------------------------------------|--------|
| Inicio SEJA BEM-VINDO(A) AO PORTAL DO SERVIDOR! Clique em <u>Entrar</u> para realizar o acesso com seu usuário e senha Como recuperar sua senha: 1. Na tela de login(Entrar), clique em "Esqueceu sua senha?" 2. Insira o seu email(informado no seu recadastramento na SEMAD). 3. Verifique o email recebido e clique no link para cadastrar sua nova senha.                                        | Página Inicial                                                                                                    |        |
| SEJA BEM-VINDO(A) AO PORTAL DO SERVIDOR!<br>Clique em <u>Entrar</u> para realizar o acesso com seu usuário e senha<br>Como recuperar sua senha:<br>1 - Na tela de login(Entrar), clique em "Esqueceu sua senha?"<br>2 - Insira o seu email(Informado no seu recadastramento na SEMAD).<br>3 - Verifique o email recebido e clique no link para cadastrar sua nova senha.                             | Início                                                                                                    |        |
| Como recuperar sua senha:         1 - Na tela de login(Entrar), clique em "Esqueceu sua senha?"         2 - Insira o seu email(informado no seu recadastramento na SEMAD).         3 - Verifique o email recebido e clique no link para cadastrar sua nova senha.                                                                                                    | SEJA BEM-VINDO(A) AO PORTAL DO SERVIDOR!<br>Clique em <u>Entrar</u> para realizar o acesso com seu usuário e senha                                                                                                    | _      |
| 2 - Insira o seu emailitinormado no seu recadastramento na SEMADJ.<br>3 - Verifique o email recebido e clique no link para cadastrar sua nova senha.                                                                                                    | Como recuperar sua senha:<br>1 - Na tela de login(Entrar), clique em "Esqueceu sua senha?"                                                                                                    |        |
| OBC: Caso o cistema apresente a mensarem: "O e mail informado não está cadastrado Informe ou atualize seu e mail no setor PLP" atualize seu e mail na SEMAD                                                                                                    | <ol> <li>Insira o seu email(informado no seu recadastramento na semAD).</li> <li>Verifique o email recebido e clique no link para cadastrar sua nova senha.</li> <li>OBS: Caso o sintema ancesente a mensarem: "O e mail informado não está cadastrado. Informe ou atualize seu e mail no setor DH", atualize seu e mail no SEMA.</li> </ol> | D      |
| Em caso de dúvida, solicitar suporte através do whatsapp no número 27 99583-6317                                                                                                    | Em caso de dúvida, solicitar suporte através do whatsapp no número 27 99583-6317                                                                                                    | 0.     |

**3º** Na próxima tela, insira o CPF (sem pontos e traços) no campo de login e, abaixo, digite sua senha pessoal. O login é o mesmo utilizado no Portal para retirada do contracheque.

Obs.: Se não conseguir acessar o portal, entre em contato pelo número 27 99583-6317.

| <b>Bem-vindo(a).</b><br>Ainda não tem | Por favor, autentique-se!<br>sua conta? <b>Criar Conta!</b> |  |  |  |  |
|---------------------------------------|-------------------------------------------------------------|--|--|--|--|
| ex: 999999999999                      |                                                             |  |  |  |  |
| Senha                                 |                                                             |  |  |  |  |
| ENTRAR                                |                                                             |  |  |  |  |
| Lembrar-me                            | Esqueceu sua senha?                                         |  |  |  |  |
| 2025 © E&L Produções de Software      |                                                             |  |  |  |  |
|                                       |                                                             |  |  |  |  |

**4º** Após acessar o portal, na página principal, clique na opção "Comprovantes de Rendimentos".

| Início | Consultas                  |               |                      |                        |  |
|--------|----------------------------|---------------|----------------------|------------------------|--|
| Página | a Inicial                  |               |                      |                        |  |
| Início |                            |               |                      |                        |  |
|        |                            | Consulta      | 35                   |                        |  |
|        | Comprovante de Rendimentos | E<br>Ficha Fu | <b>≡</b><br>Incional | \$<br>Ficha Financeira |  |
|        | Contracheque Mensal        |               |                      | Atos Administrativos   |  |
|        |                            |               |                      |                        |  |

6º Em seguida, selecione o ano desejado (por exemplo, **2024**) e clique em "**Consultar**".

| Início Consultas                                                         |  |
|--------------------------------------------------------------------------|--|
| Comprovante de Rendimento Anual                                          |  |
| Início o Consultas o Comprovante de Rendimentos                          |  |
| Escolha um ano abaixo para imprimir seu comprovante de rendimentos anual |  |
| Matrícula 00123456-01 Nome do Funcionário                                |  |
| Ano<br>2024                                                              |  |
| Consultar                                                                |  |
|                                                                          |  |
| 2025 © E&L Produções de Software                                         |  |